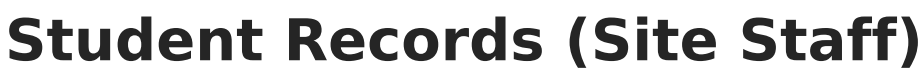

Last Modified on 06/23/2025 10:18 am CDT

Using Filters | Student Records

Tool Search: Dependent Care

Student Records for Site Staff allows users to view student records for students enrolled in Dependent Care, both past and present. Users can view a student's: schedule, charges applied to the account, emergency contacts and persons authorized for pick up, and any forms and their completion status.

| tudent Records ☆   |       |            | Dependent Care > Site Staff > Student |
|--------------------|-------|------------|---------------------------------------|
| tudent Records     |       |            |                                       |
| Show Filters Reset |       |            |                                       |
| Student Name       | Grade | Birth Date |                                       |
| A, Charla          | 07    | 11/17/2013 | ^                                     |
| A, Micah           | 02    | 10/21/2018 |                                       |
| B, Joshua          | 07    | 02/01/2014 |                                       |
| Family-A, Student1 | 12    | 01/01/2011 |                                       |
| Family-B, Student1 | 12    | 01/01/2011 |                                       |
| Family-B, Student2 | 11    | 02/02/2012 |                                       |
| Family-B, Student3 | 10    | 03/03/2013 |                                       |
| Family-C, Student1 | 12    | 01/01/2011 | v                                     |
| H 4 1 - H          |       |            | 1 - 8 of 8 items                      |
|                    |       |            |                                       |

## **Using Filters**

Users may filter student records to view a more specific subset of records. Student Records can be filtered by Student Name and Grade level.

1. To filter student records, press the **Show Filters** button.

| Hide Filters Reset     |                 |               |
|------------------------|-----------------|---------------|
| Search by Student Name | Search by Grade | Apply Filters |
|                        |                 |               |

- 2. To **Search by Student Name**, type in the name you'd like to search by. Users can search by a single letter or multiple letters.
- 3. To **Search by Grade**, type in the grade level by which to search.
- 4. Once the desired search filters are entered, press **Apply Filters**. Student records meeting the search criteria display.
- 5. To remove any filters, press **Reset**. The full list of student records displays.
- 6. To hide the filter search fields from view, press **Hide Filters**. The search filters are hidden from view. It is important to note that hiding filters does not remove filters. Any set filters remain and the Student Records list reflects those filters.

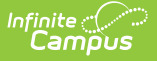

## **Student Records**

Users can view student records by selecting the student whose record they'd like to view. Users are able to view sessions for which the student is registered, their session schedule, any charges applied to the account, emergency contacts and persons authorized for pickup, and any forms needed for the session. These are read-only screens and users may not make changes to any of the information they are viewing.

## **Viewing a Student Record**

To view a specific record, find the student record you want to view and click on the record.

| Student Records ☆                                                                                          | Dependent Care > Site Staff | > Student Records |
|----------------------------------------------------------------------------------------------------|-----------------------------|-------------------|
| Student Records           A, Charla         Student #: 000000000         Grade: 07         DOB: 11/17/2013 |                             |                   |
| Display Previous Sessions                                                                                  |                             |                   |
| NSD Summer Enrichment                                                                                      | View                        |                   |
|                                                                                                    |                             |                   |
|                                                                                                    |                             |                   |
|                                                                                                    |                             |                   |
|                                                                                                    |                             |                   |
|                                                                                                    |                             |                   |
| Close                                                                                                    |                             | A, Micah >        |
| Site Staff Student Records Student Sessions                                                                |                             |                   |

- A student record screen displays listing all currently enrolled sessions for the student. To view a list of previously enrolled sessions for the student, toggle the **Display Previous Sessions** option to **ON**. To view only currently enrolled sessions for the student, toggle **OFF** the **Display Previous Sessions** option.
- 2. To view a session in more detail, choose the session you wish to view and press **View**. A screen displays with session details for the student.

| Student Records 🕸                        |                           |                                         |                                               |                                                              |                           | Dependent Care > Site Staff > |
|------------------------------------------|---------------------------|-----------------------------------------|-----------------------------------------------|--------------------------------------------------------------|---------------------------|-------------------------------|
| Student Record                           | ds                        |                                         |                                               |                                                              |                           |                               |
| A, Charla Student a                      | t: 0000000000 Grade: 07 D | DB: 11/17/2013                          |                                               |                                                              |                           |                               |
| NSD Summer Enrich                        | iment                     |                                         |                                               |                                                              |                           |                               |
|                                          |                           |                                         |                                               |                                                              |                           |                               |
| Schedule -                               |                           | <ul> <li>Emergency Contacts/</li> </ul> | Authorized Pick Up Peop                       | le –                                                         |                           |                               |
| <ul><li>Monday</li><li>Tuesday</li></ul> |                           |                                         | Name<br>Mother<br>Merium A (Guardian)<br>Name | Phone<br>Cell: (555)555-0199<br>Work: (555)555-0125<br>Phone | Authorized Pick Up Person |                               |
|                                          |                           |                                         | Step Parent<br>Step Parent A                  | Cell: (555)555-0313<br>Work: (555)555-0165                   |                           |                               |
|                                          |                           |                                         | Name<br>Sibling<br>Micah A                    | Phone                                                        | Authorized Pick Up Person |                               |
|                                          |                           |                                         | Name<br>Father<br>Gideon A                    | Phone                                                        | Authorized Pick Up Person |                               |
| Charges                                  |                           |                                         | - Forms                                       |                                                              |                           |                               |
| DATE                                     | NAME                      | AMOUNT                                  | Remired Forms                                 |                                                              |                           |                               |
| 06/06/00005                              | Registration              | \$10.00                                 | inclaired i drinib                            |                                                              |                           |                               |

- 3. From this screen, site staff are able to view: Schedule, Emergency Contacts/Authorized Persons, Charges, and Forms.
- 4. Users may not make any changes to this screen. It is read-only.